## **Emergency Updates**

Control Panel > Communication > Emergency Communication > Updates

Add / Edit / Remove Emergency Updates:

- 1. Go to Control Panel > Communication > Emergency Communication.
- 2. Click on the **Updates** tab.
- 3. Click on Add to create a new Emergency Update or select a desired update and click on Edit or Remove.

| Emergency Warning         | Updates Eme                | ergency Contacts | Tracking Information | General Information | Property Team |
|---------------------------|----------------------------|------------------|----------------------|---------------------|---------------|
|                           |                            | Created Date Tim | e Us                 | dated Date Time     | Add   Remove  |
| Jodate #4                 |                            | 6/28/2010 12:43  | 34 PM 60             | 28/2010 12:43:34 PM | Edi           |
| Update #3                 |                            | 6/1/2010 10:44:1 | 9 AM 6/              | 1/2010 10:44:19 AM  | Edi           |
| Building information      |                            | 4/27/2010 1:39:2 | 0 PM 4/              | 27/2010 1:39:20 PM  | Edi           |
| Earthquake Update         |                            | 4/19/2010 1:11:5 | 1 PM 4/              | 19/2010 1:11:51 PM  | Edi           |
| Update #3                 |                            | 3/11/2010 11:02  | 55 AM 3/             | 11/2010 11:02:55 AM | Edi           |
| Tomado Watch!             |                            | 1/19/2010 2:05:1 | 0 PM 1/              | 19/2010 2:05:10 PM  | Edi           |
| Earthquake: There was a m | agnitude 5.9 earthquake a. | 1/13/2009 3:05:5 | 8 PM 4/              | 30/2009 5:31:13 PM  | Edi           |
| The building has been con | firmed to be completely e  | 1/13/2009 3:09:2 | 4 PM 42              | 30/2009 5:31:03 PM  | Edi           |

- 4. Enter or change the Short Description and Description content, as desired.
- 5. Click on Submit.

| ATTROUTES         | Tomado vvaten:                                                                                                    |
|-------------------|----------------------------------------------------------------------------------------------------|
| Short Description | ************************************                                                                                                    |
| Description *     | THE NATIONAL WEATHER SERVICE HAS ISSUED A * TORNADO<br>WARNING FOR ORANGE COUNTY IN SOUTHWEST CALIFORNIA<br>THIS INCLUDES THE CITIES OFSEAL BEACHHUNTINGTON<br>BEACHWESTMINISTERGARDEN<br>GROVEIRVINEFULLERTONCOSTA MESAANAHEIM * UNTIL<br>130 PM PST * AT 1237 PM PST NATIONAL WEATHER SERVICE<br>DOPPLER RADAR INDICATED A SEVERE THUNDERSTORM CAPABLE OF<br>PRODUCING A TORNADO 17 MILES SOUTHWEST OF HUNTINGTON<br>DEFECT NOTION DEFECT AND A DEVINE TO PHUNTINGTON |